## Veotellimuse loomine

Veotellimuse loomine Waybilleris võimaldab logistikutel määrata täpsed veotingimused, misjärel autojuhid saavad neid tellimusi täita.

Peltingimus: Pead olema sisse logitud ja omama vastavaid õigusi (nt Väljastaja, Juhatus).

## 🛞 Samm 1: Ava veotellimuste haldus

- Lehe päises olevate valikute hulgast avage alammenüü "Veotellimused".
- Kliki nupul "Lisa veotellimus"

Samm 2: Täida veotellimuse andmed

Täida järgmised väljad:

- Kuupäev: Vali veotellimuse kuupäev (vajadusel saad lisada ka kellaaega)
- **Püsiveotellimus**: Kui soovid luua püsiveotellimust, märgi see valik ja määra "Kehtiv kuni" kuupäev. Sellisel juhul saab vedaja kasutada ühte veotellimust mitme koorma vedamiseks.
- Lähtekoht: Vali olemasolev lähtekoht või lisa uus
- Sihtkoht: Vali olemasolev sihtkoht või lisa uus
  - **PS**! Kindlasti pane tähele, et sihtkoha lõpus oleks sulgudes (Scandagra Eesti AS). Sulgudes olev ettevõte näitab, kellele kaupa saadate.
- Sortiment: Vali lähtekoha sortimentide hulgast.
- **Kogus**: Sisesta veetav kogus. Tegemist on ligikaudse kogusega, sihtkoht kaalub reaalse kaalu hiljem veoselehe peale.
- **Veofirma**: Vali olemasolev või lisa uus veofirma. Kui vead koormat oma ettevõttega, siis sisesta oma ettevõte.
- **Sõiduk**: Vali veofirma sõidukite nimekirjast või lisa uus sõiduk.
- Autojuht: Vali veofirma autojuhtide nimekirjast või lisa uus autojuht.

- **Lisainfo autojuhtidele**: kui soovite autojuhile lisainfot jagada (täpsem laadimiskoht, etteteatamise soov vms), siis seda saab kirjutada siia.
- Koopiate arv: Kui soovite teha mitu identset veotellimust
- Veo eest maksja: Palun märkige siia ettevõte, kes veo eest tasub. Kui viljaleping on DAP, siis palun lisage siia oma ettevõte, kui EXW, siis ettevõte, kellele vilja müüte.

## 💾 Samm 3: Salvesta veotellimus

- Loo ja vaata: Avab koostatud tellimuse detailse vaate.
- Loo ja tagasi: Naaseb veotellimuste nimekirja.

## 唐 Samm 4: Veotellimuse kasutamine

- Autojuht saab sisse logida Waybillerisse ja näeb talle määratud veotellimusi. Autojuht näeb vaid neid veotellimusi, millele on autojuhiks määratud tema.
- Veotellimuselt saab luua veoselehe, klõpsates "Loo veoseleht"

PS! Kui sul tekib küsimusi või vajad abi, võid alati pöörduda Waybilleri klienditoe poole:

- E-post: <a href="mailto:support@waybiller.com">support@waybiller.com</a>
- Telefon: +372 606 8120 (E-R 9:00-17:00)
- Reaalajas vestlus: Waybilleri kodulehel või rakenduses